**1.Header Behavior** 

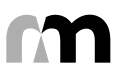

## Filter/Content Match

|       | <i>Filter</i> button disabled | Q Filter |
|-------|-------------------------------|----------|
| Lorem | lpsum                         | Dolor    |
| Title | Title                         | 125      |
| Title | Title                         | 330      |
| Title | Title                         | 267      |
| Title | Title                         | Title    |
| Title | Title                         | Title    |
| Title | Title                         | Title    |
| Title | Title                         | Title    |
| Title | Title                         | Title    |
| Title | Title                         | Title    |

## Filter/Content Mismatch

|       | <i>Filter</i> button<br>enabled | Q Filter      |
|-------|---------------------------------|---------------|
| Lorem | lpsum                           | Dolor         |
| Title | Title                           | 125           |
| Title | Title                           | 330           |
| Title | Title                           | 267 Table co  |
| Title | Title                           | Title less co |
| Title | Title                           | Title         |
| Title | Title                           | Title         |
| Title | Title                           | Title         |
| Title | Title                           | Title         |
| Title | Title                           | Title         |

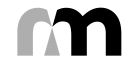

ntent, trast

**2.Reset Filter** 

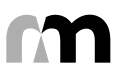

| • Lorem View |       | instructions |
|--------------|-------|--------------|
|              |       |              |
| Lorem        | lpsum | Dolor        |
| Title        | Title | 125          |
| Title        | Title | 330          |
| Title        | Title | 267          |
| Title        | Title | Title        |
| Title        | Title | Title        |
| Title        | Title | Title        |
| Title        | Title | Title        |
| Title        | Title | Title        |
| Title        | Title | Title        |

Reset Button clears all filters and reload table back to original state (blank, with instructions)

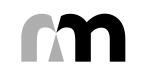

**3.Master Checkbox** 

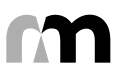

| Lorem |  |
|-------|--|
| Title |  |
| Title |  |
| Title |  |
| Title |  |
| Title |  |
| Title |  |
| Title |  |
| Title |  |
| Title |  |

Master checkbox selects all visible rows....

| Lorer |
|-------|
| Title |
| Title |
| Title |
| Title |
| Title |
| Title |
| Title |
| Title |
| Title |
|       |

### orem

| tl | е |
|----|---|
|    |   |

...with possibility to refine your All visible selection. All in All pages Deselect All Title Title Title Title Title

Title

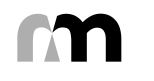

# 4.Combobox

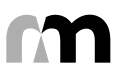

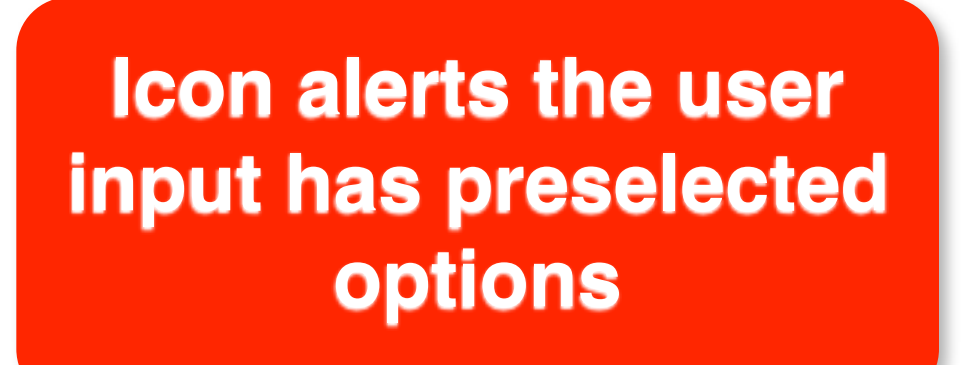

•

**Open:**new options accepted (IE: tags)

*Restricted:* only preselected options are accepted

Option A

Option A1

Option A2

Option B

Option C

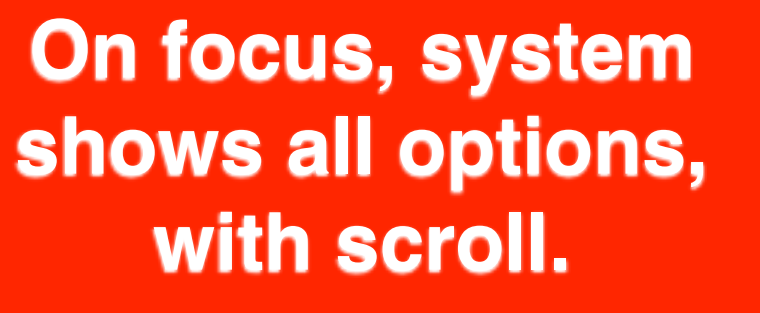

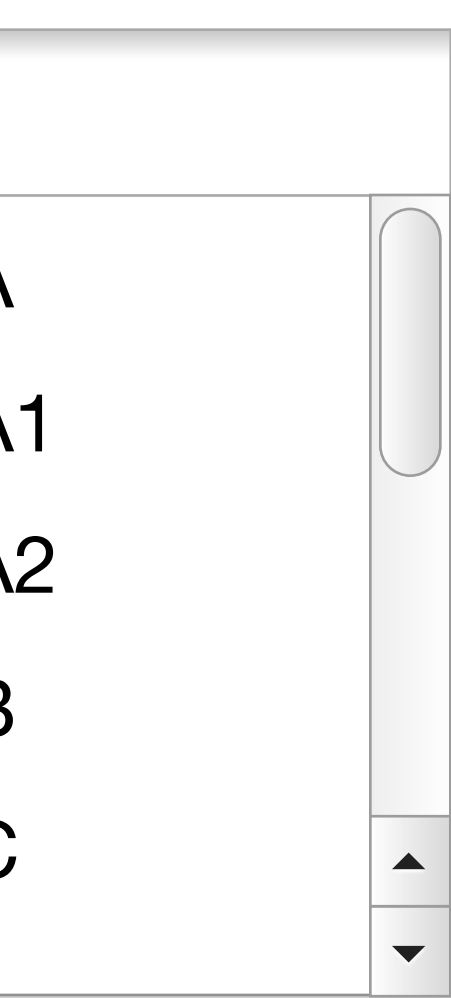

## **Trigger can be from** zero to 2 characters.

**Typing further** refines your search, reducing the options.

**Option A** 

Option A

Option A1

Option A2

**Clicking an element** selects it.

Any pulldown with more than 15 elements becomes a restricted combobox.

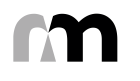

**5.Sub Filter** 

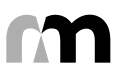

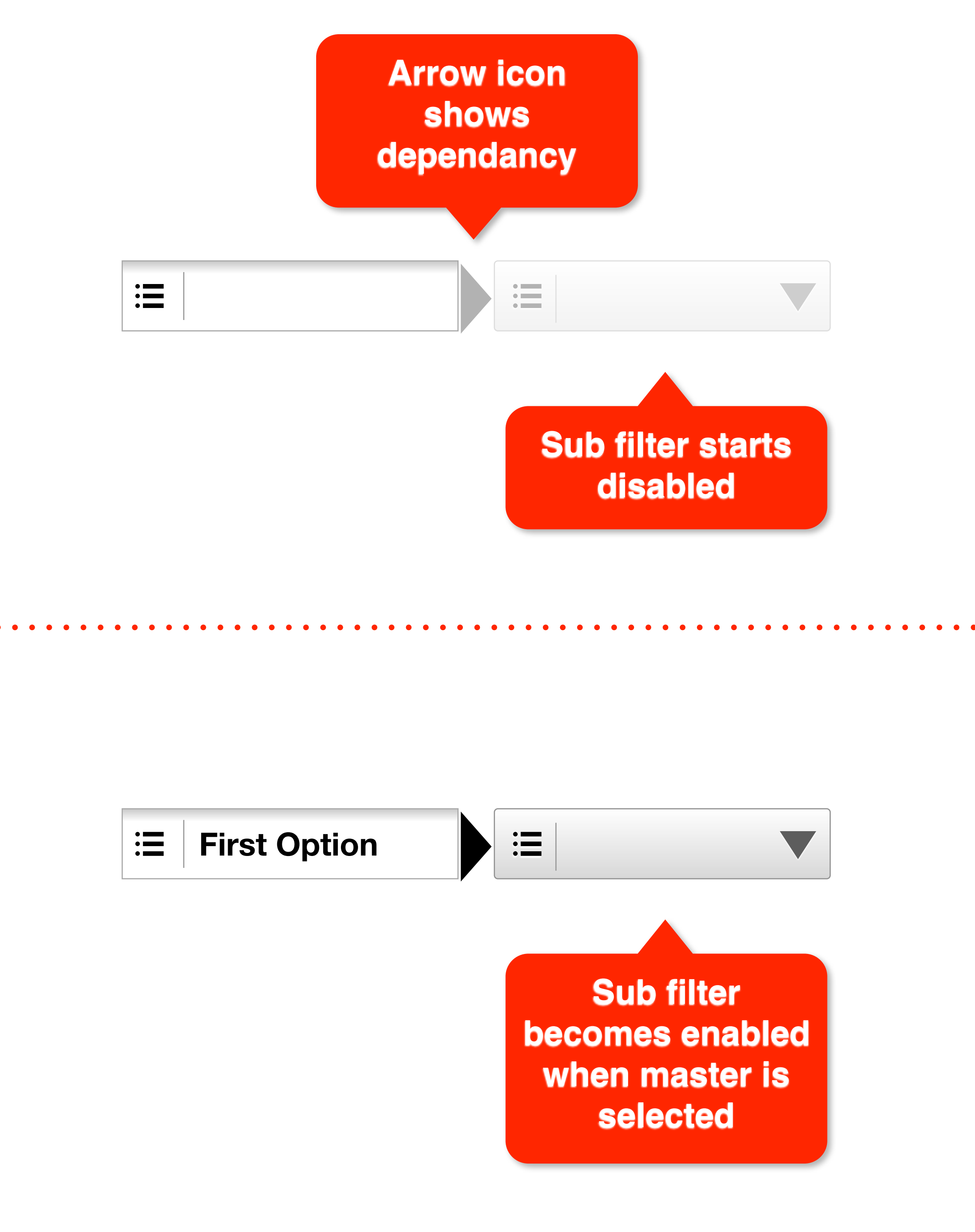

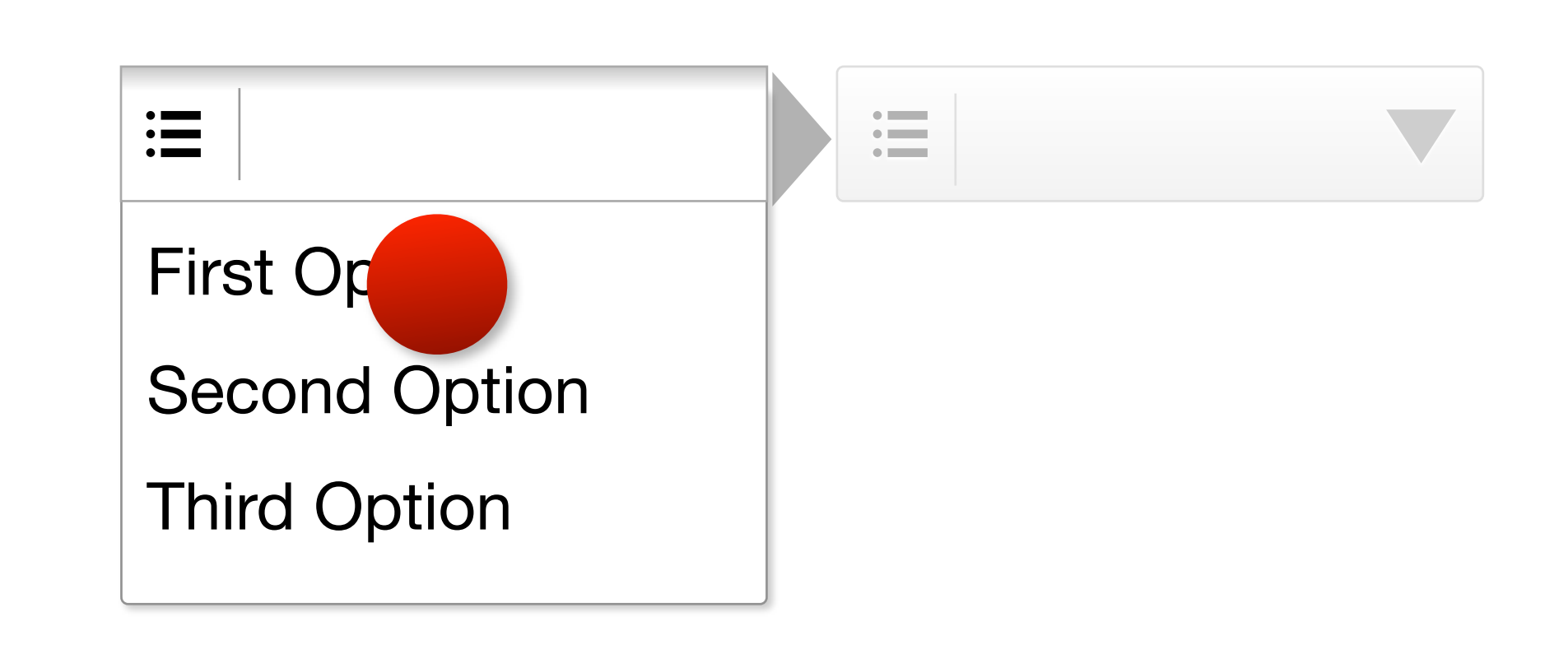

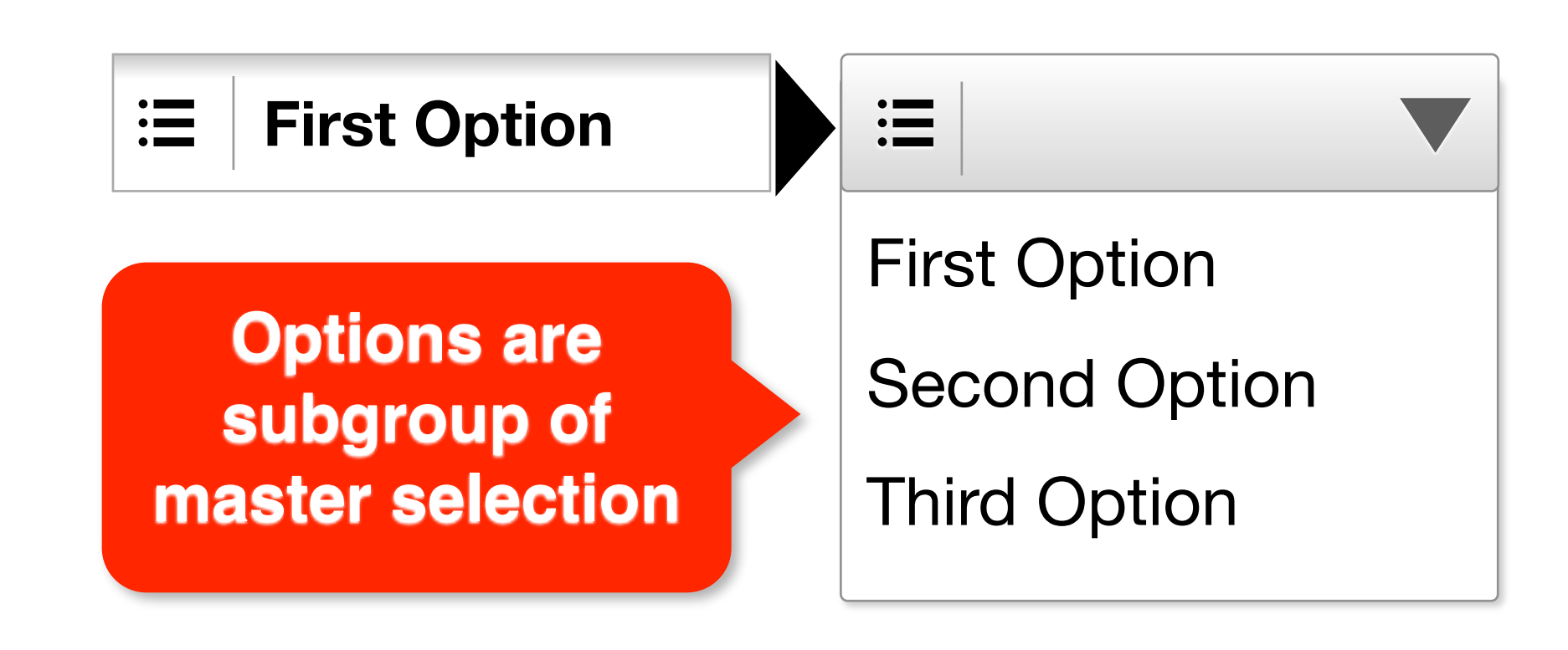

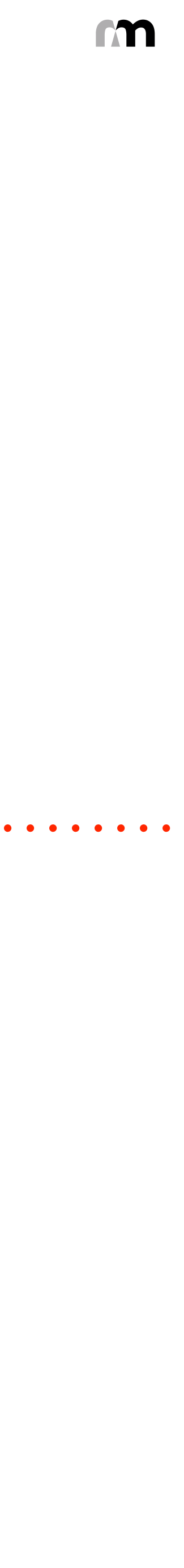

6.Date Range, Date Picker

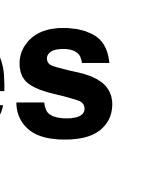

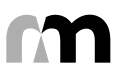

| 000<br>31     |    |    |    |    |    |    |  |  |  |  |
|---------------|----|----|----|----|----|----|--|--|--|--|
| <b>↓</b> July |    |    |    |    |    |    |  |  |  |  |
| S             | Μ  | т  | W  | т  | F  | S  |  |  |  |  |
|               |    |    |    |    | 1  | 2  |  |  |  |  |
| 3             | 4  | 5  | 6  | 7  | 8  | 9  |  |  |  |  |
| 10            | 11 | 12 | 13 | 14 | 15 | 16 |  |  |  |  |
| 17            | 18 | 19 | 20 | 21 | 22 | 23 |  |  |  |  |
| 24            | 25 | 26 | 27 | 28 | 29 | 30 |  |  |  |  |

**Date Picker** shows single calendar when on focus

| 000<br>31 |      |    |    |    |    |    |    |    |     |    |    |    |    |
|-----------|------|----|----|----|----|----|----|----|-----|----|----|----|----|
|           | July |    |    |    |    |    |    | Α  | ugu | st |    |    |    |
| S         | Μ    | т  | W  | т  | F  | S  | S  | Μ  | т   | W  | т  | F  | S  |
|           |      |    |    |    | 1  | 2  |    |    |     |    |    | 1  | 2  |
| 3         | 4    | 5  | 6  | 7  | 8  | 9  | 3  | 4  | 5   | 6  | 7  | 8  | 9  |
| 10        | 11   | 12 | 13 | 14 | 15 | 16 | 10 | 11 | 12  | 13 | 14 | 15 | 16 |
| 17        | 18   | 19 | 20 | 21 | 22 | 23 | 17 | 18 | 19  | 20 | 21 | 22 | 23 |
| 24        | 25   | 26 | 27 | 28 | 29 | 30 | 24 | 25 | 26  | 27 | 28 | 29 | 30 |

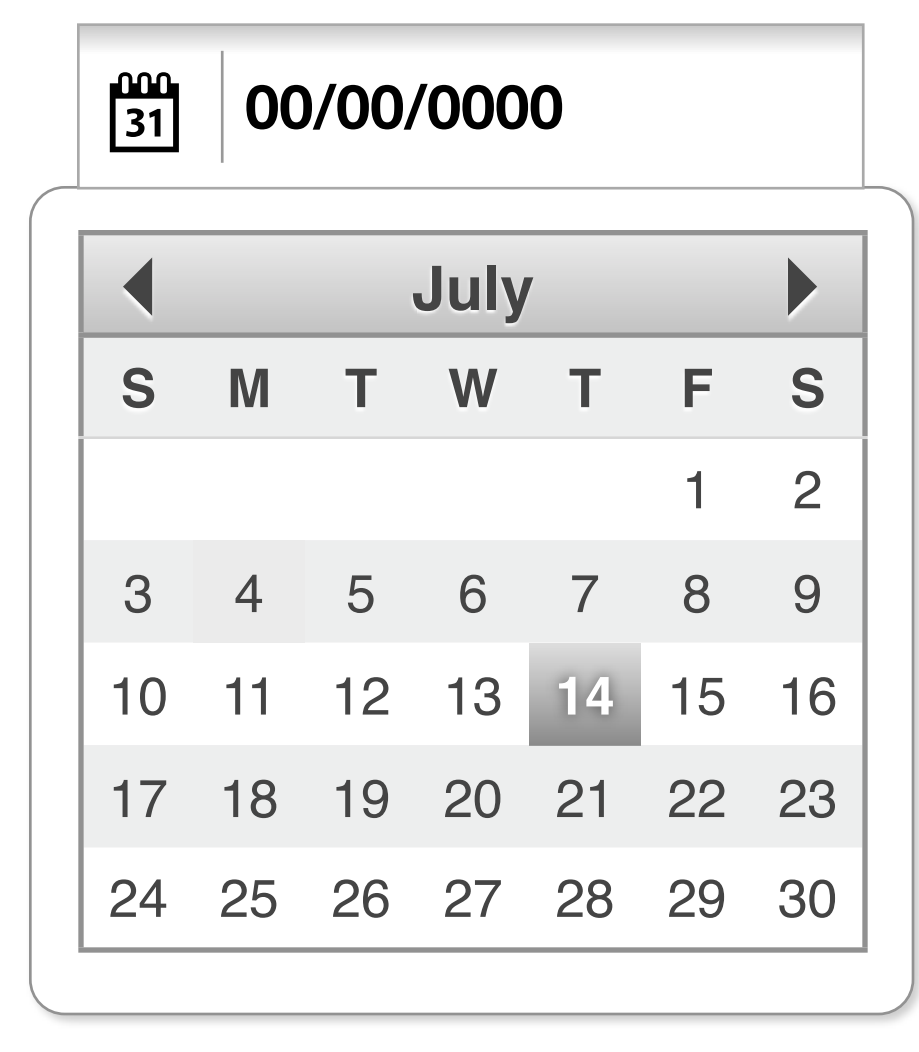

When date is selected, field shows syntax

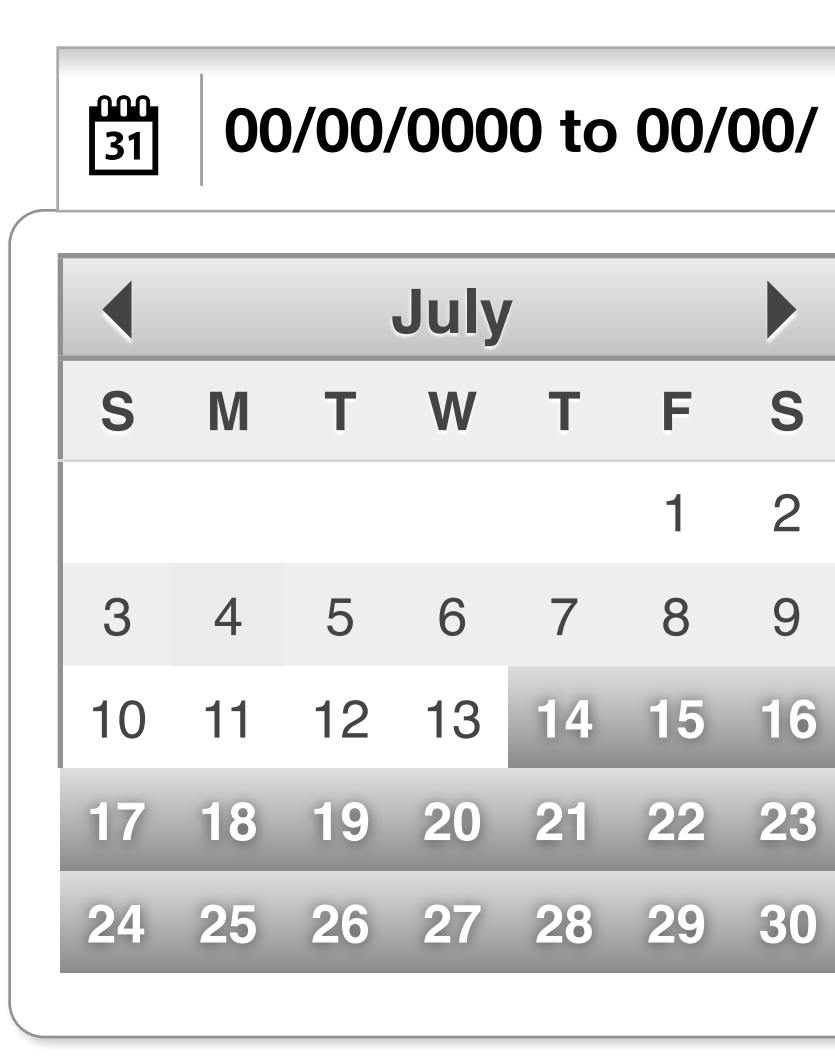

5

**Date Range** shows double calendar when on focus

## When range is selected, field shows syntax...

...while calendar shows range.

|      |    |    |    |    | <br> |    |    |     |    |    |    |
|------|----|----|----|----|------|----|----|-----|----|----|----|
| July |    |    |    |    |      |    | Α  | ugu | st |    |    |
|      | W  | т  | F  | S  | S    | Μ  | т  | W   | т  | F  | S  |
|      |    |    | 1  | 2  |      |    |    |     |    | 1  | 2  |
|      | 6  | 7  | 8  | 9  | 3    | 4  | 5  | 6   | 7  | 8  | 9  |
|      | 13 | 14 | 15 | 16 | 10   | 11 | 12 | 13  | 14 | 15 | 16 |
|      | 20 | 21 | 22 | 23 | 17   | 18 | 19 | 20  | 21 | 22 | 23 |
|      | 27 | 28 | 29 | 30 | 24   | 25 | 26 | 27  | 28 | 29 | 30 |
|      |    |    |    |    |      |    |    |     |    |    |    |

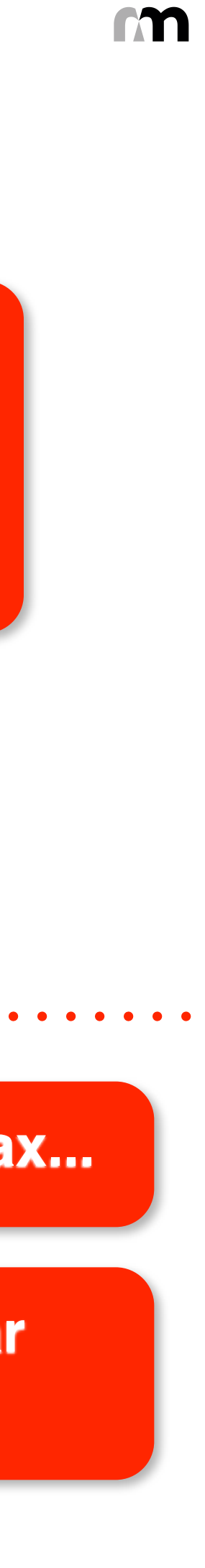

7.Jump to Page

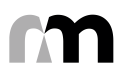

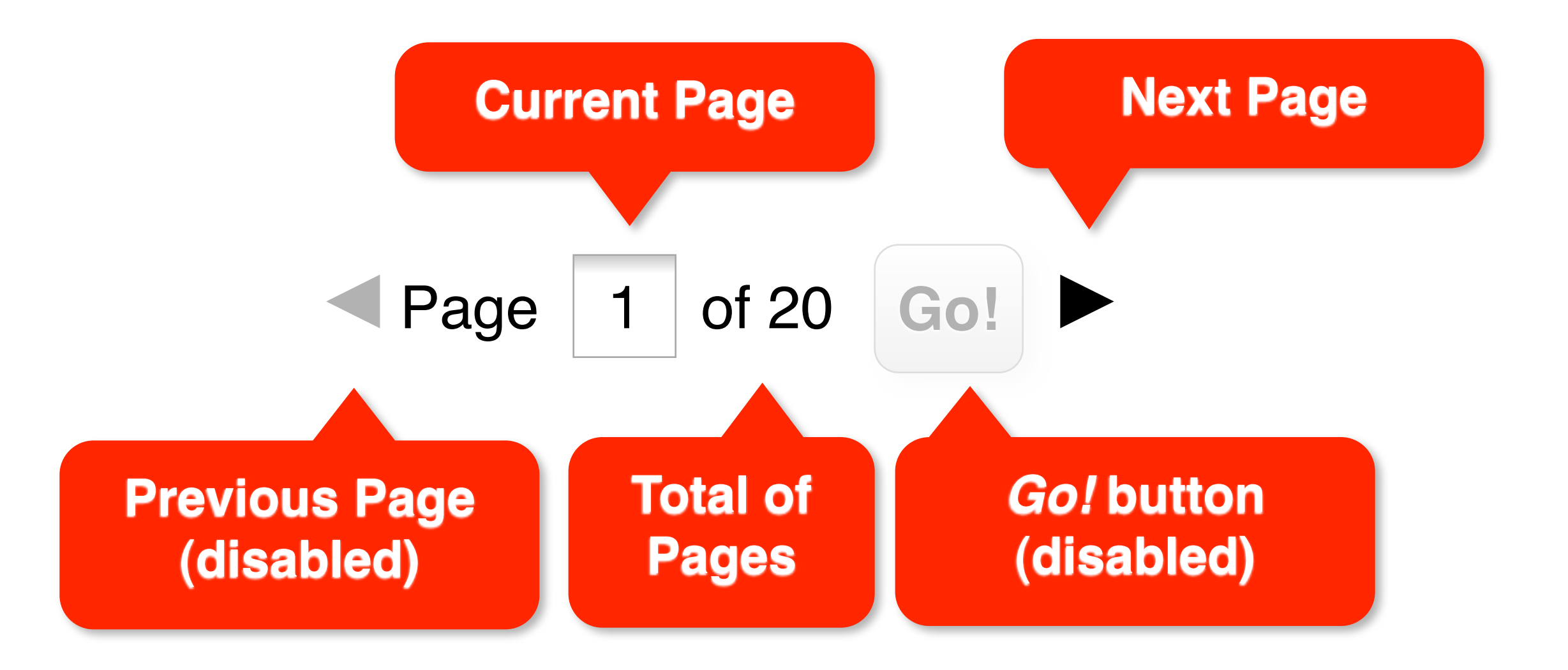

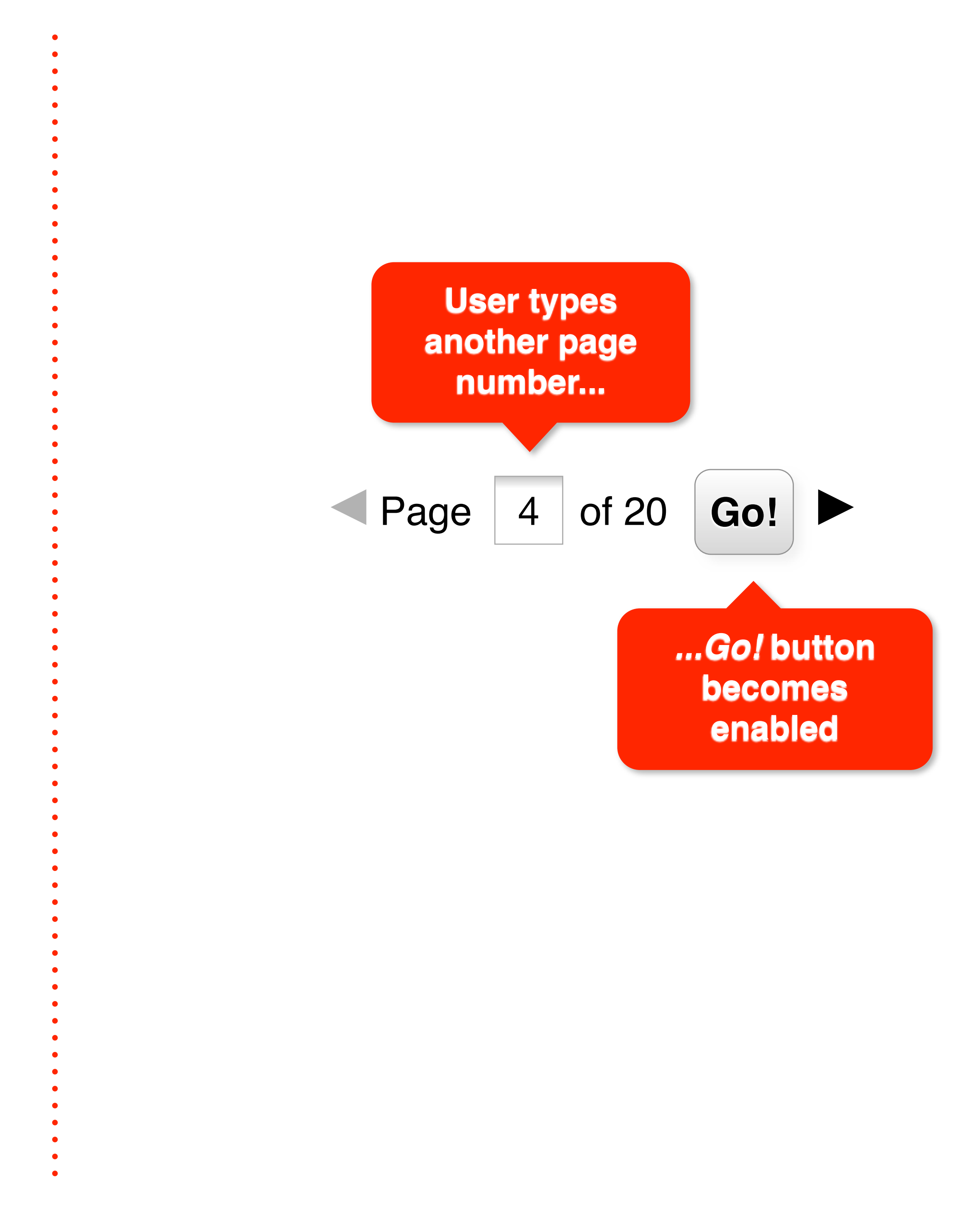

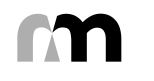

**8.**Icons

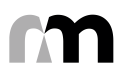

**Wizard Layover/Edit Step** Confirm Changes/Eligible List **X** Cancel Changes/Ineligible List **Graim/Unclaim Toggle** • View Options (reload content below) **E** Combobox **Date Picker/Range** Add Element **Delete Element Export File** 

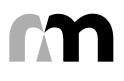

# Send Report **A** Upload File **Q** Search/Filter (reload content below)

- **Delete Element** m
- Reset
- **A** Upload File
- **A** Warning
- Inspect Flag
- **G** Inspection/Expand (open new window)

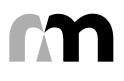

## **Thank You!**

## Nicholas Frota UI Designer

February 2011 nick@nonlinear.cc 917-438-0867 www.nonlinear.cc

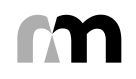